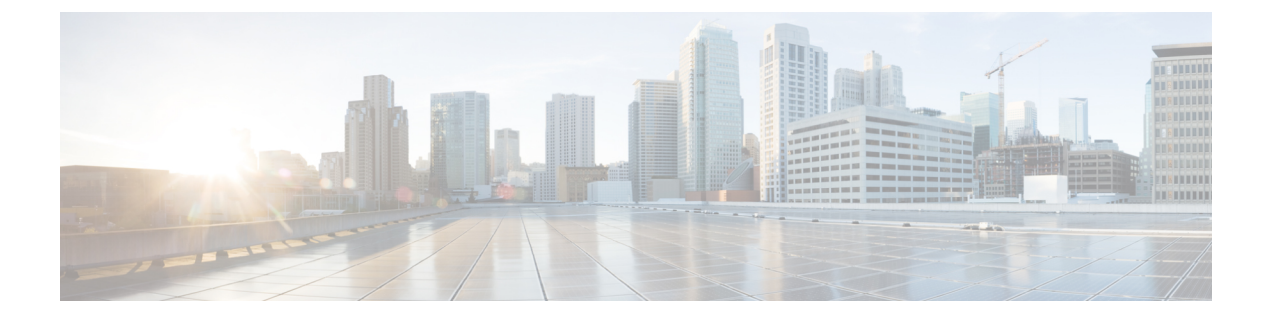

# テナント管理

- マルチサイト GUI を使用してテナントを管理する(1ページ)
- •マルチサイト GUI を使用してテナントを追加する (2ページ)
- 外部 Epg を介してサイトを接続します。 (3 ページ)
- テナントまたは Vrf 間でグローバル契約の設定 (4 ページ)
- •マルチサイトGUIを使用した EPG 内分離の設定 (6ページ)
- •マルチサイト GUI を使用した マイクロセグメント EPG の設定 (7ページ)
- ・Epgを使用して、ドメインに関連付け、マルチサイトGUI (9ページ)
- ・統合ビューですべてのテナントを表示する (10ページ)

## マルチサイト GUI を使用してテナントを管理する

(注)

Cisco ACI マルチサイト でテナントを管理するには、(完全な読み取り/書き込み権限のある)ス キーママネージャロールを持つマルチサイトサイトおよびテナントのユーザアカウントが使 用可能である必要があります。

マルチサイトでテナントを作成する手順については、「マルチサイト GUI でテナントを追加 する」を参照してください。

次のテナントポリシーとその関連付けは、マルチサイト GUI で設定できます:

- VRF
- ・サブネットと、拡大またはローカライズされた設定を持つブリッジドメイン
- •フィルタと契約
- EPG を有するアプリケーション ネットワーク プロファイル
- ・拡大テナントと VRF 内のサイトに接続された外部 EPG (ただし、外部 EPG (L3extInstPs) と 関連付けられた L3Outs は APIC で設定する必要があります)
- ・物理または VMM ドメインに関連付けられた EPG

- EPG 内の分離
- •マイクロセグメント化された EPG
- ・ポート、PC、または VPC に展開された EPG

L3Outs を含む、他のテナントポリシーは、APIC GUI で設定する必要があります。 マルチサイトでテナントを作成した後にテナントポリシーを追加するには、2つの方法があり ます:

- APIC サイトから完全に設定済みのテナントをインポートします。
- ・テナントポリシーをマルチサイト GUI で設定します。

## マルチサイト GUI を使用してテナントを追加する

このセクションでは、マルチサイト GUI を使用してテナントを追加する方法を説明します。

#### 始める前に

テナントの構成を有効にするには、APIC管理者ユーザアカウントが使用できる必要があります (完全な読み取り/書き込み権限を持つ)。

テナント管理者がそのテナントを設定するには、APIC でテナント ユーザ アカウントを作成 する必要があります (読み取り/書き込み権限はそのテナント ポリシーに限定)。ローカル サイ トのユーザ アカウントの作成の詳細については、『Cisco APIC ベーシック コンフィギュレー ション ガイド, Release 3.x』の「User Access, Authentication, and Accounting」の章を参照してく ださい。

- ステップ1 マルチサイト GUI にログインして、Main menu で Tenants をクリックします。
- ステップ2 [Tenants List] エリアで、[ADD TENANTS] をクリックします。
- ステップ3 [Tenant Details] ペインで、次の手順を実行します。
  - a) [DISPLAY NAME] フィールドに、テナント名を入力します。
  - b) [DESCRIPTION] フィールドに、テナントの簡単な説明を入力します。
  - c) [Associated Sites] セクションで、サイトを選択します。
  - d) [Select Security Domain(s)] フィールドで、ドロップダウンリストからセキュリティ ドメインを選択します。
    - (注) セキュリティドメインは APIC GUI を使用して作成し、アクセスをコントロール するために、さまざまな APIC ポリシーに割り当てることができます。詳細については、『Cisco APIC ベーシック コンフィギュレーション ガイド, Release 3.x』 を参照してください。

- e) [Associated Users] セクションで、ユーザを選択します。
- f) [SAVE] をクリックします。

## 外部 Epg を介してサイトを接続します。

Cisco ACI マルチサイト、1.0(1) のリリースでは、接続されたネットワーク マッピングを使用 して接続されている L3Out のサイトします。リリース 1.0(2) では、各サイトの L3Outs のリン クを次の手順を使用します。

このタスクで設定する、 **外部 EPG** サイトに接続を有効にする各サイトのサイト固有のテン プレートで。

#### 始める前に

- 各サイトで (で Cisco APIC)、次のガイドラインを使用して、L3Out 接続を作成します。
  - L3extInstPのサブネットが相互に関連するすべてのサイトのと同じにする必要があり ます(および可変長ネットワークマスクはサポートされていません)。
  - 各L3OutのVRFは、すべてのサイトの同じである必要があります。VRFの変更APIC 外部 Epg を展開した後、L3Out をリセットし、再設定し、サイトの外部 EPG を再配 置必要があります。
  - ・さまざまなサイトのL3Outsを設定するときに各L3Outは(共有されません)専用する 必要があります。
  - 他に、ゴルフを設定する場合はマルチサイト、両、IPNにL3Outポリシーを分離する必要がありますが、同じインターフェイス IP アドレスが使用される限り、物理インターフェイスを共有することです。
- Cisco ACI マルチサイト、サイトに拡大するテナントを作成します。
- スキーマの作成しインポートまたはEpgで、VRF、ブリッジドメイン、フィルタと契約、 およびアプリケーションプロファイルを作成します。
- •共有テンプレートには、複数のサイトに、テナントとポリシーを展開します。

- ステップ1 拡大テナントと VRF を導入するために使用する、同じスキーマで、次の手順を使用してサイ ト固有のテンプレートを開始またはスキーマには、すでに特有のテンプレートが含まれている 場合、特有のテンプレートをクリックし、次の手順に進みます。
  - a) TEMPLATES フィールドの [+] をクリックして、新しいテンプレートを開始します。
  - b) 編集ボタンをクリックして、テンプレート名を入力します。

- c) をクリックして+で、 **テナント** フィールド、スキーマの設定を開始して、リストから拡 大テナントを選択します。
- d) をクリックして+で、 サイト フィールドし、外部 EPG のサイトを選択します。
- **ステップ2** をクリックして+を作成する、外部 EPG。
- ステップ3 外部 EPG 名を入力します。
- ステップ4 EPG が通信するために必要な契約を追加します。
  - (注) 契約をプロバイダーとしての外部 EPG に関連付ける場合には、外部 EPG に関連付け られているテナントから、契約だけを選択します。その他のテナントからは、契約を 選択しないでください。
    契約をコンシューマとしての外部 EPG に関連付ける場合には、利用可能な任意の契約から選択できます。
- **ステップ5** サイト固有のテンプレートをクリックします。
- **ステップ6** 外部 EPG をクリックします。
- ステップ7 外部 EPG の詳細ペインの L3OUT フィールドで、外部 EPG のために使用する、サイト上の L3Out を選択します。
- **ステップ8** オプション。次の手順を使用して、外部 EPG のサブネットを追加します。

これと同じで L3extInstP の下のサブネットを追加するのには、 Cisco APIC GUI。

- a) [+] をクリックして SUBNET を追加します。
- b) GATEWAY IP フィールドに IP アドレスおよびサブネット マスクを入力します。
- c) [SAVE] をクリックします。
- ステップ9 オプション。次の手順を使用して、BD、L3Out に関連付けます。
  - a) サイト固有のテンプレートで、BD をクリックします。
  - b) BD 詳細ペインで、ckuck + を L3Out を追加し、関連付ける L3Out を選択します。
  - c) [SAVE] をクリックします。
- ステップ10 をクリックして サイトに導入。
- ステップ11 導入して、をクリックしてポリシーを確認導入。

#### 次のタスク

他のサイト (ここで、テナントと VRF が拡大) を接続するのには、この手順を繰り返します。

# テナントまたは Vrf 間でグローバル契約の設定

この使用例は他のテナントまたは Vrf Epg にサービスを提供するデータセンター用です。サービスを消費するために、すべての Epg の有効化する契約を提供します。

詳細についてを参照してください、 サービス プロバイダー *EPG* の拡大が共有 使用例で、 *Cisco ACI* マルチサイト の基礎ガイド 。

#### 始める前に

テナント、Vrf、ブリッジ ドメイン、アプリケーション プロファイル、Epg、およびその他の 契約 (を提供し、サービスを利用するすべてのサイト) のスキーマを作成します。

テナント、Vrf、BDs、および Epg は、サイトをまたぐにする必要はありません。

#### 手順

ステップ1 プロバイダーのスキーマを開きます。

- ステップ2 次の手順でフィルタ (基本的には、アクセス コントロール リスト)を作成します。
  - a) + アイコンをクリックしてフィルタを追加します。
  - b) フィルタ名を入力します。
  - c) + アイコンをクリックしてエントリを追加します。
  - d) エントリ名を入力します。
  - e) 残りのフィルタに必要なデータを入力し、をクリックして保存。
- ステップ3 次の手順を使用して契約を作成します:
  - a) +アイコンをクリックして契約を追加します。
  - b) 契約名を入力します。
  - c) グローバルには、契約範囲を変更します。

これにより、契約への複数の vrf Epg にアクセスできます。

- d) をクリックします + アイコンをフィルタを追加して、作成したフィルタを選択します。
- e) [Save (保存)] をクリックします。
- ステップ4 次のアクションを契約とサービスを提供する EPG に関連付けます。
  - a) EPG をクリックします。
  - b) + アイコンをクリックして契約を追加します。
  - c) 先補と作成したグローバル契約を選択します。
  - d) タイプを設定 プロバイダー。
  - e) [Save (保存)] をクリックします。
  - f) をクリックして サイトを展開します。サイトを確認し、をクリックして 導入。
- ステップ5 契約を次のアクションを消費者として Epg を関連付けます。
  - a) 各コンシューマスキーマを開きます。
  - b) EPG をクリックします。
  - c) + アイコンをクリックして契約を追加します。
  - d) 契約 フィールドで、契約名の入力を開始します。契約は、リストが表示されたら、それ を選択します。
  - e) タイプを設定 コンシューマ。

- f) [Save (保存)] をクリックします。
- g) スキーマの他の Epg に契約を関連付けます。
- h) をクリックして サイトを展開します。
- i) サイトを確認し、をクリックして 導入。

### マルチサイトGUI を使用した EPG 内分離の設定

内通 EPG 分離が適用される分離が動作している EPG のエンドポイント間で使用できます。分離を適用した EGP では、多くのクライアントが共通サービスにアクセスするときに必要な EPG カプセル化の数は低減しますが、相互間の通信は許可されません。EPG は、すべての ACI ネットワーク ドメインに分離が適用されているか、またはどのドメインにも適用されていないかの いずれかです。ACI ファブリックは接続エンドポイントに直接分離を実装しますが、ファブリックに接続されているスイッチはプライマリ VLAN (PVLAN) タグに従って分離規則を認識します。

EPG 内エンドポイント分離を適用して EPG を設定した場合は、次の制限が適用されます。

- 分離を適用した EPG 全体のすべてのレイヤ2エンドポイント通信がブリッジドメイン内 にドロップされます。
- 分離を適用した EPG 全体のすべてのレイヤ3エンドポイント通信が同じサブネット内に ドロップされます。
- •トラフィックは、EPG に適用される分離なしの分離適用で、EPG から転送すると、優先 順位の設定がサポートされていません QoS CoS を保持します。
- マルチサイト、内通 EPG 分離は AV VLAN モードと DVS VXLAN モードではサポートされていません。適用する内通 EPG の分離を設定すると、これらのドメインにブロックされた状態に移動するポートと可能性があります。
- ・ブリッジドメインが「レガシー BD モード」として設定されている場合、内通 EPG 分離 がサポートされていません。

#### 始める前に

- Epg に関連付けられているテナントを作成します。
- ・テナントポリシーをインポートまたはテナントのVRF、ブリッジドメインがある場合内 通 EPG 分離以下 Epg を含むアプリケーションネットワークプロファイルを含むスキーマ を設定します。

#### 手順

**ステップ1** 分離する Epg が設定されているスキーマとテンプレートを開きます。

- **ステップ2** EPG をクリックします。
- ステップ3 Enforced を選択し、警告を読み、OKを選択します。
- **ステップ4** オプション。その他の Epg に分離適用を設定します。
- ステップ5 サイトの場所に配置されます(内通EPG分離に設定されている)Epgを含むテンプレートにプッシュします。
- **ステップ6** 導入のサイトとテンプレートをクリックし、EPG] をクリックします。
- **ステップ7 ADD STATIC PORT** をクリックします。
- ステップ8 選択、パスのタイプ(ポート、ポートチャネルを直接、またはバーチャルポートチャネル)。
- ステップ9 LEAFを選択します。
- ステップ10 PATH を選択します。
- ステップ11 ポート ENCAP VLAN フィールドで、EPG のトラフィックに使用する VLAN 番号を入力します。
- ステップ12 導入即時 フィールドで、選択 オンデマンド または 即時 導入します。
- ステップ13 モード フィールドで、選択 トランク。
- ステップ14 オプションで、他の適用の分離を持つ Epg の手順を繰り返します。

#### 次のタスク

変更を Epg が配置されているサイトにプッシュします。

# マルチサイト GUI を使用した マイクロセグメント EPG の 設定

Cisco ACI マルチサイトを使用してマイクロセグメンテーションを設定し、ネットワークベースの属性(IP、MAC、DNS)またはVMベースの属性(VM ID、VM 名、VMM ドメインなど)を使用する、属性ベースのEPG を作成することができます。これにより、1つの基本 EPG 内のVM または物理エンドポイント、または異なる EPG の VM または物理エンドポイントを分離することができます。

Cisco ACI マルチサイト で設定できるのは、マイクロセグメント (uSeg) EPG の基本的なオプ ションだけです。高度なオプションと使用例、およびマイクロセグメント化された EPG の詳 細については、「*Microsegmentation with Cisco ACI*」の章『*Cisco ACI Virtualization Guide, Release* 3.0』参照してください。

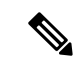

- (注) EPGを作成するとき、まずアプリケーションEPGを作成し、後ほどそれをuSeg EPGに変更す る場合には、EPGに別の名前を割り当てるか、次の手順で、アプリケーションEPGを削除し てからuSeg EPGを追加する必要があります:
  - 1. スキーマからアプリケーション EPG を削除します。
  - 2. サイトにスキーマを展開します。
  - 3. uSeg EPG を作成します。
  - 4. サイトにスキーマを再配置します。

Cisco ACI マルチサイトを使用してマイクロセグメント化された EPGを設定するには、次の手順に従います:

#### 始める前に

- ・マイクロセグメント化される EPG に関連付けられるテナントを作成します。
- テナントポリシーをインポートするか、またはテナントのVRF、ブリッジドメイン、EPG を含むアプリケーションネットワークプロファイルを含むスキーマを設定します。
- ・テナントでは少なくとも1つのアプリケーション EPG を作成します。

- ステップ1 EPG が設定されているスキーマを開きます。
- ステップ2 EPG をクリックします。
- ステップ3 USEG EPG. をクリックします。
- ステップ4 ADD USEG ATTRIBUTES をクリックします。
- ステップ5 [DISPLAY NAME] フィールドで、属性の名前を入力します。
- ステップ6 ATTRIBUTE TYPE を選択します。これは次のいずれかになります:
  - IP
  - Mac
  - [DNS]
  - VM Name
  - VM Data Center
  - VM Hypervisor Identifier
  - VM Operating System
  - VM Tag

- VM Identifier
- VM VMM Domain
- VM VNIC DN (vNIC ドメイン名)

ステップ7 変更を保存します。

#### 次のタスク

マルチサイト GUI を使用して、uSeg EPGをドメインに関連付けます。

# Epgを使用して、ドメインに関連付け、マルチサイトGUI

#### 始める前に

- •[Epg に関連付けられているテナントを作成 Cisco ACI マルチサイト します。
- •ドメインプロファイル (VMM、L2、L3、またはファイバ チャネル)を作成 APIC します。
- テナントのポリシーをインポート Cisco APIC (テンプレート)を持つスキーマを設定または マルチサイト、テナントのVRF、ブリッジドメインおよびドメインに関連付けられる Epg を含むアプリケーション ネットワーク プロファイルが含まれています。

テンプレートをサイトと関連付けます。

- **ステップ1 サイト** リストをサイトと場所 EPG とドメインが設定されて、サイトのテンプレートをクリックして、EPG をクリックします。
- ステップ2 ADD DOMAINS をクリックします。
- ステップ3 ドメインアソシエーションタイプ フィールドで、できるタイプを選択します。
  - VMM
  - Fibre Channel
  - ・L2 外部
  - •L3 外部
  - ・物理
- **ステップ4 ドメインプロファイル** フィールドで、以前に作成したプロファイルを選択または **物理サイズ**。
- **ステップ5 導入即時** フィールドで、選択 オンデマンド または 即時 。

ステップ6 解像度即時 フィールドで、選択 オンデマンド 、 即時 、または 事前プロビジョニング 。 ステップ7 変更を保存します。

#### 次のタスク

サイトへの変更を含むテンプレートにプッシュします。

# 統合ビューですべてのテナントを表示する

マルチサイト GUI の Tenants タブを使えば、テナントの集約リストを表示できます。 Tenants パネル (Tenants タブの下)には、次のフィールドが GUI 内で表示されます:

- •NAME: テナントの名前です。
- DESCRIPTION: テナントごとの説明です。
- ASSIGNED TO SITES: テナントが割り当てられているサイトの数です。
- ASSIGNED TO USERS: テナントが割り当てられているユーザの数です。
- ASSIGNED TO SCHEMAS: テナントが割り当てられているスキーマの数です。
- ACTIONS: テナントごとに実行できるアクションです。Edit (編集)、 Delete (削除)、また はそのテナントの Network Mappings (ネットワーク マッピング)の構成があります。

Tenants チャートに基づいてテナントのリソース使用率を決定することができます。